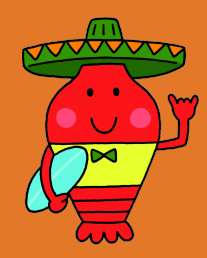

## 議会ネット中継の視聴方法

代表的なスマートフォンとパソコンによる視聴方法は下記のとおりです。 ※使用する機器やバージョンによって操作方法が異なる場合があります。

## ■スマートフォンの場合

スマートフォンのカメラを起動し、右のQRコードを読み取ってください。 読み取った URL が表示されたら、そこをタップします。(画像は iPhone)

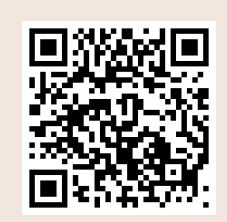

| WebサイトQRコード<br>"youtube.com"をSafariで                                | <ul> <li>4 カメラ all ◆ 16:43 51% ●</li> <li>● 御宿町議会 ○</li> </ul> |                                            | <ul> <li>↓ カメラ・山 ● 16:44     <li>● 御宿町議会 (</li> </li></ul>                                                                               | 51% 🗖        |
|---------------------------------------------------------------------|----------------------------------------------------------------|--------------------------------------------|----------------------------------------------------------------------------------------------------|--------------|
| って操作方法が異なる場合があります。                                                  | AP 2-47-534/JIGUIL197-Y-2404.<br>Antheyessene experient        |                                            | このチャンネルの詳細 …さらに表示<br>登録済み                                                                                                    |              |
| ドを読み取ってください。<br>ます。(画像は iPhone)                                     | <b>御宿町議会</b><br>@onjuku_gikai<br>Padu 金 チャンネル登録者数 79人・2本       | <b>x</b>                                   | ホーム ライブ 検索                                                                                                    |              |
| Warmigaco YouTube<br>画面が表示されたら、<br>ライブ」をタッブ。<br>スロー ビデオ 写真 スクエア バノテ | このチャンネルの詳細さらに表示<br>登録済み                                        | 御宿町議会の YouTube<br>画面が表示されたら、<br>「ライブ」をタップ。 | <ul> <li>● 着宿町道会</li> <li>本日の会談は<br/>第7しました。</li> <li>411118</li> <li>○ 6 日前</li> </ul>                                                  | F<br>        |
|                                                                     | ホーム ライブ 検察                                                     |                                            | <ul> <li>● 着宿町場会</li> <li>● 着宿町場合</li> <li>● 第日はのので使用ます</li> <li>● 第日はないた。</li> <li>● 第日はないた。</li> <li>● 70519</li> <li>・ 7日前</li> </ul> | <b>₽</b><br> |
|                                                                     |                                                                |                                            |                                                                                                    | ライブラリ        |
|                                                                     |                                                                |                                            |                                                                                                    |              |

## ■パソコンの場合

ウェブブラウザー(chrome、Edge など)を立ち上げ、URL に下記を入力します。 https://www.youtube.com/@onjuku\_gikai

または、御宿町のホームページ(https://www.town.onjuku.chiba.jp/)を開きます。 「くらし・行政」→「町の紹介」→「議会情報」→「インターネット中継(検証実験中)」の順に クリックし、議会インターネット中継のページが開いたら、さらに「御宿町議会中継チャ ンネル」のリンクをクリックします。

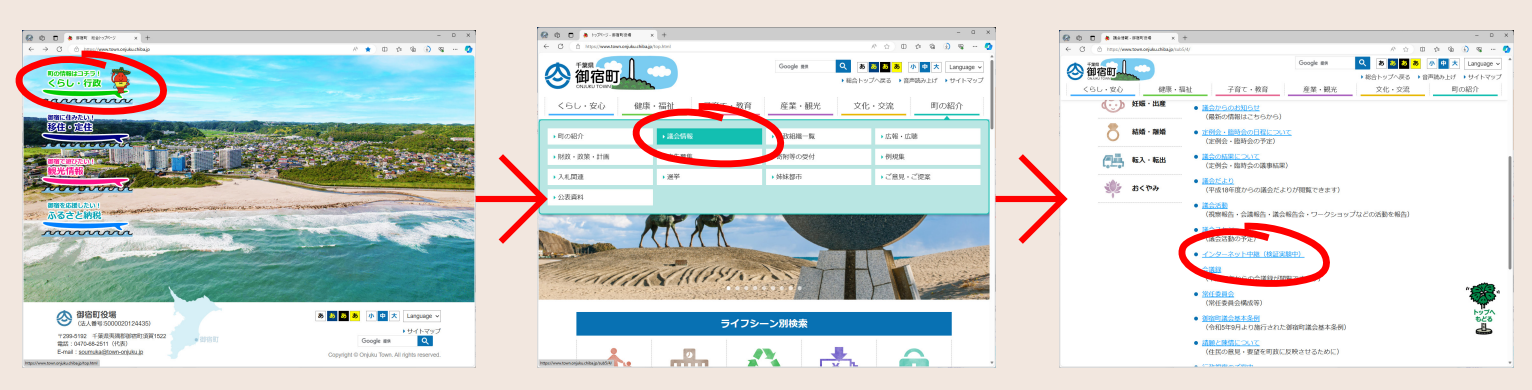

御宿町議会の YouTube 画面が表示されたら、「ライブ」をクリックするとライブ中継や過 去のアーカイブの視聴ができます。